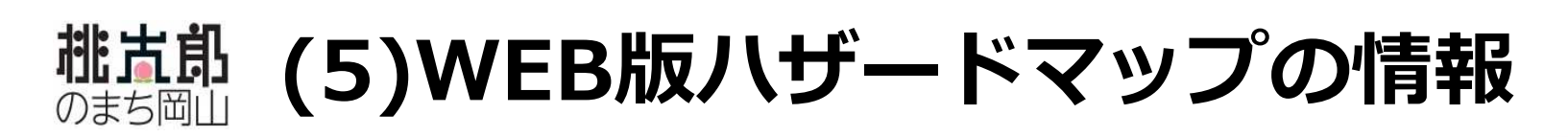

### ④避難場所の情報

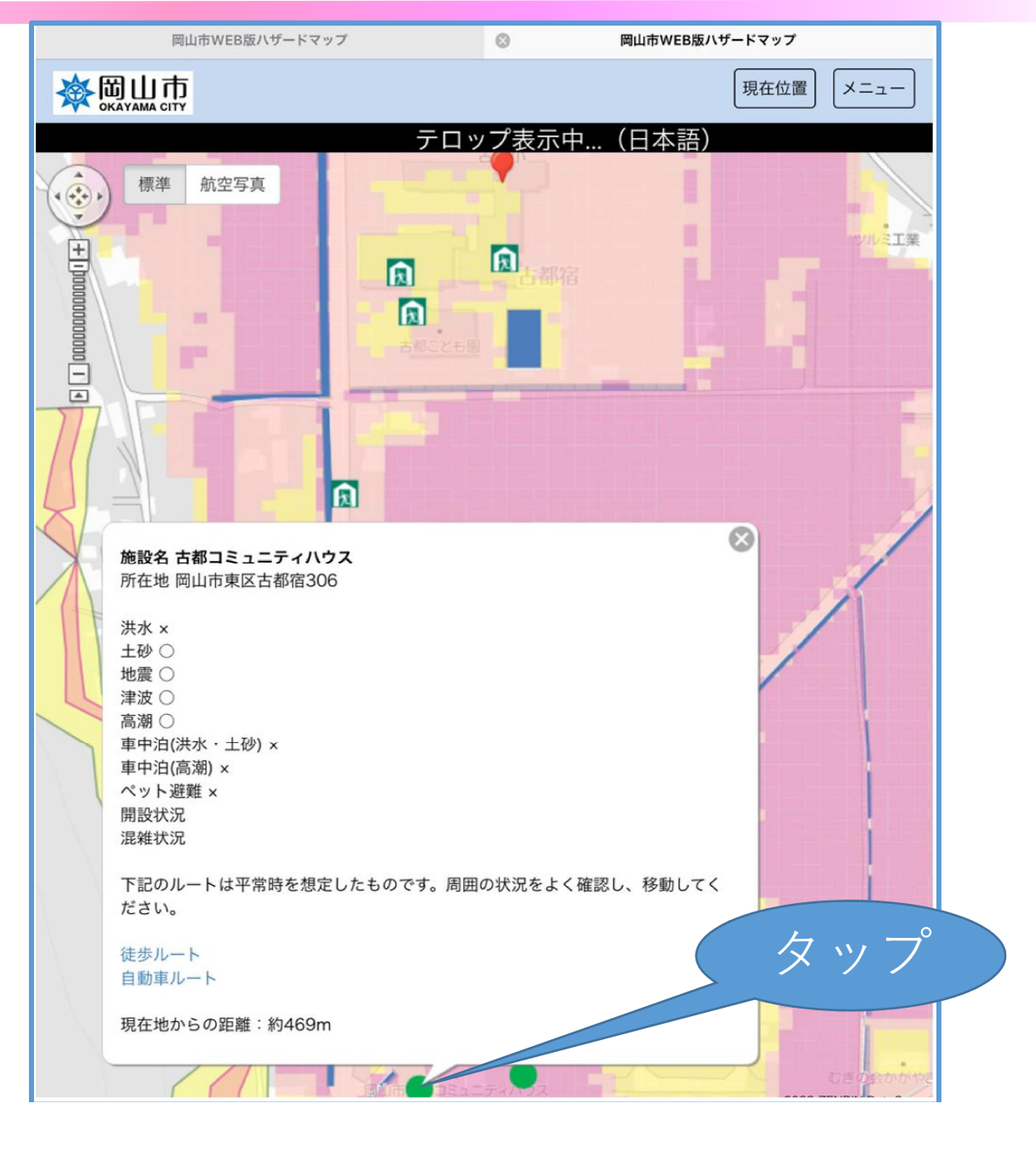

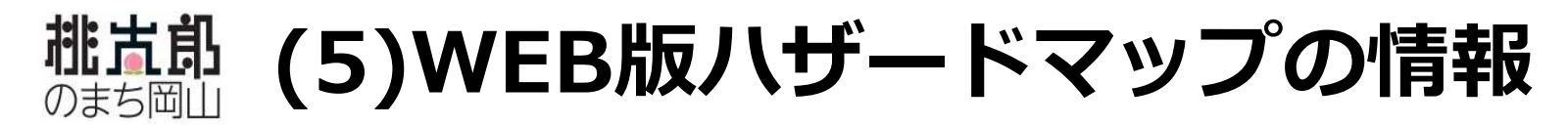

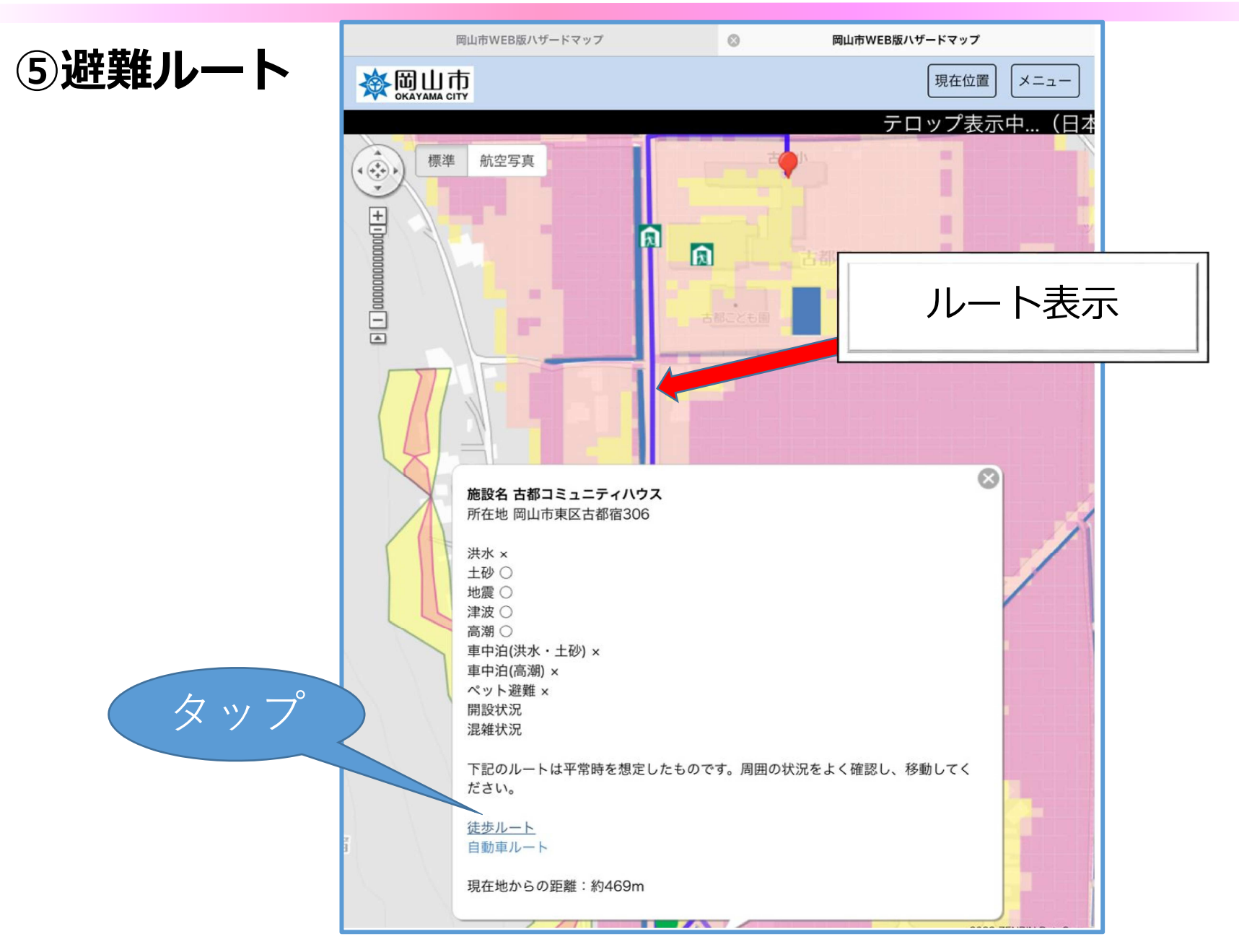

## 桃市市 (5)WEB版ハザードマップの情報

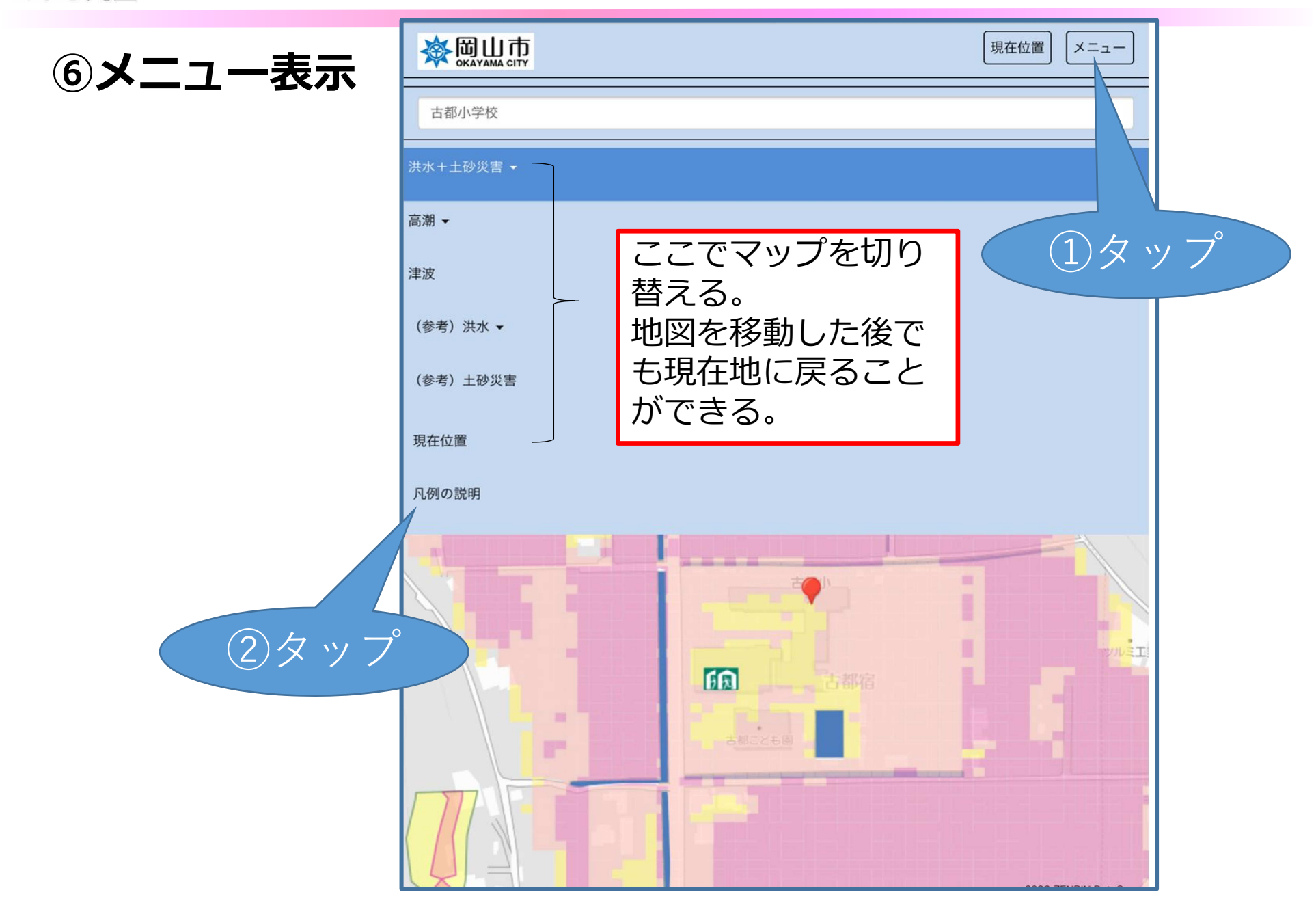

# **桃古郎** (5)WEB版ハザードマップの情報 (凡例の説明)

⑦凡例の説明

| 150年に1回程度の雨      |                                                                                                    |                                                                                                    |
|------------------|----------------------------------------------------------------------------------------------------|----------------------------------------------------------------------------------------------------|
|                  |                                                                                                    |                                                                                                    |
| 土石流 特別警戒区域       |                                                                                                    |                                                                                                    |
| 土石流 警戒区域         |                                                                                                    |                                                                                                    |
| 急傾斜地崩壊(がけ崩れ) 特別  | 警戒区域                                                                                                    |                                                                                                    |
| 急傾斜地崩壊(がけ崩れ) 警戒区 | 区域                                                                                                    | 工砂災害の情報                                                                                                    |
| 地すべり 警戒区域        |                                                                                                    |                                                                                                    |
| 雨                |                                                                                                    |                                                                                                    |
| 5m以上             |                                                                                                    |                                                                                                    |
| 3m以上~5m未满        |                                                                                                    |                                                                                                    |
| 2m以上~3m未満        |                                                                                                    | 温水の色分け                                                                                                    |
| 1m以上~2m未満        |                                                                                                    | 受水の色力の                                                                                                    |
| 0.5m以上~1m未満      |                                                                                                    |                                                                                                    |
| 0.5m + #         |                                                                                                    |                                                                                                    |
|                  | 土石流 特別警戒区域         土石流 警戒区域         金傾斜地崩壊 (がけ崩れ) 特別部         急傾斜地崩壊 (がけ崩れ) 警戒区         地すべり 警戒区域         新以上         3m以上~5m未満         2m以上~3m未満         1m以上~2m未満         0.5m以上~1m未満 | 土石流 特別警戒区域         土石流 警戒区域         急傾斜地崩壊 (がけ崩れ) 特別警戒区域         急傾斜地崩壊 (がけ崩れ) 警戒区域         地すべり 警戒区域         新以上         3m以上~5m未満         1m以上~2m未満         0.5m以上~1m未満 |

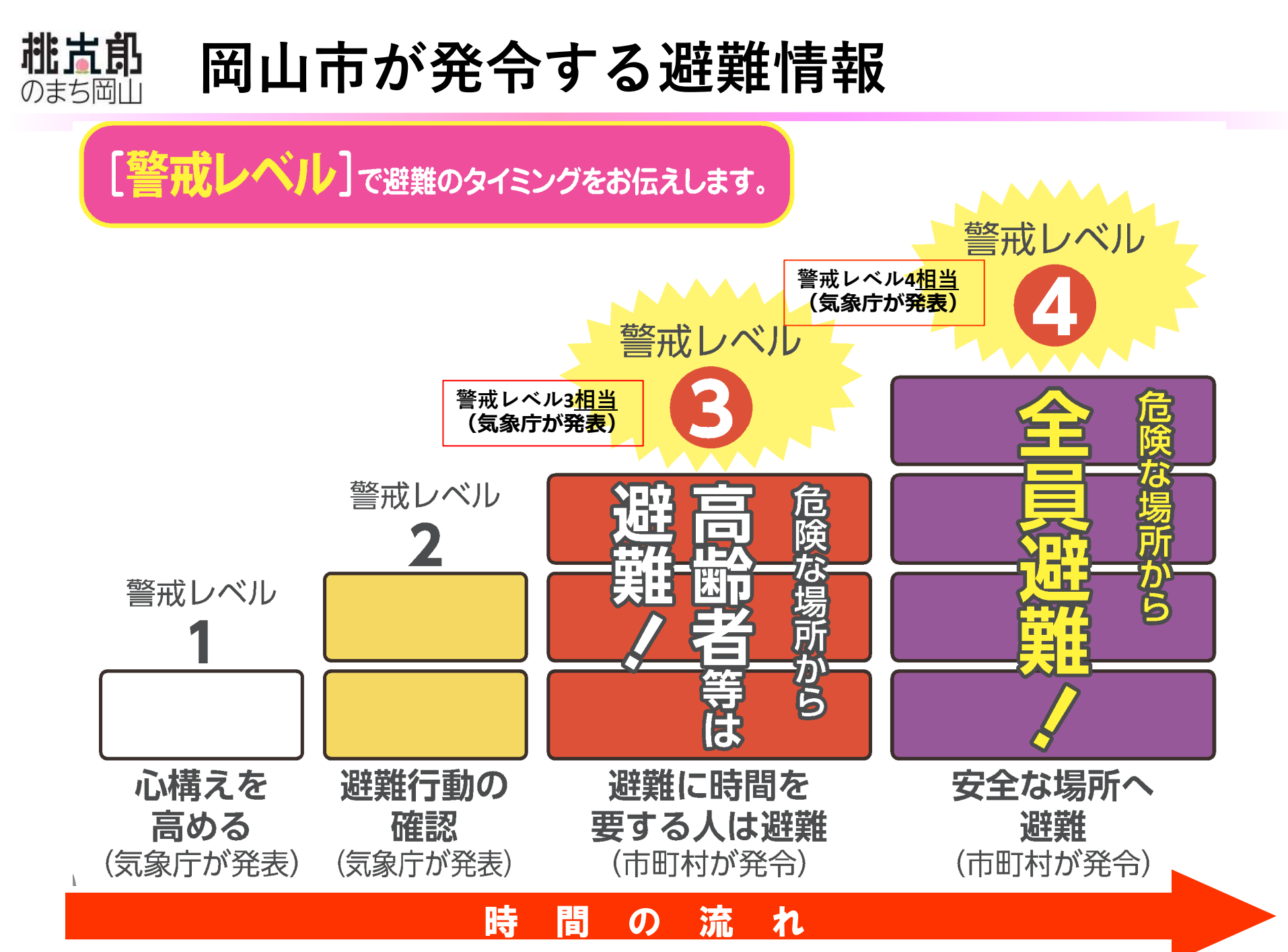

※災害の状況によっては、この順番ではありません。

防災情報の入手先

スマートフォン、携帯電話、テレビ、インターネットなどから 防災情報を入手する方法を知っておきましょう。

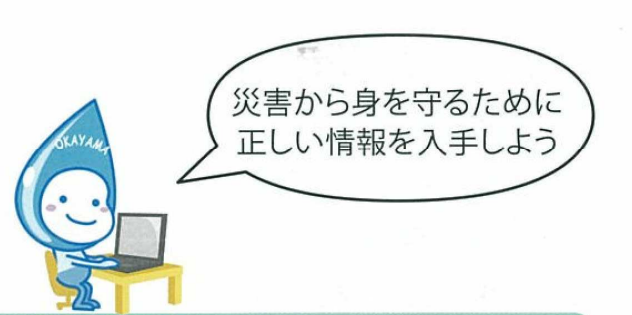

| <b>テレビ</b>                                   | <b>ラジオ</b>                                                                             | 岡山市防災メール                                                                                              |
|----------------------------------------------|----------------------------------------------------------------------------------------|----------------------------------------------------------------------------------------------------|
| ①NHK総合にチャンネルを合わせて                            | 岡山シティFM「79.0MHz」                                                                       | ①右のQRコードを読み取る                                                                                         |
| リモコンの「d」ボタンを押す                               | (レディオMOMO)への割り込み放送                                                                     | ②空メールを送信する                                                                                            |
| ②防災・生活情報を選択する                                | を実施します                                                                                 | ③サイトに従い登録する                                                                                           |
| 避難所の混雑状況を発信します。<br>右のQRコードを読み取って<br>接続してください | <b>岡山市公式SNS</b><br>・Twitter 「@okayama_city」<br>・LINE 「岡山市公式LINE」<br>・Facebook 「桃太郎のまち」 | <b>その他</b> <ul> <li>・岡山市ホームページ</li> <li>・緊急速報メール</li> <li>・防災行政無線</li> <li>・広報車・消防団による広報など</li> </ul> |

#### 緊急時の連絡先 ※災害時のみ開設

| 安否確認がしたい | 災害用伝言ダイヤル 17 | /1/ 災害用伝言板 web1 | <b>71</b> (https://www.web171.jp) |                   |
|----------|--------------|-----------------|-----------------------------------|-------------------|
| 東区本部     | 086-944-5100 | 南区本部            | 086-902-3500                      |                   |
| 北区本部※    | 086-803-1850 | 中区本部※           | 086-901-1643                      | The second second |
| 岡山市災害警戒  | (対策)本部※      | 086-803-1600    |                                   |                   |

岡山市防災メール

岡山市では、市民のみなさんが防災情報を迅速・正確に受け取れるよう、 事前に登録していただいた携帯電話やスマートフォンなどにメール配信 するサービスを行っています。 災害時の情報取得手段として是非ご利用ください。

#### ○配信する情報の種類

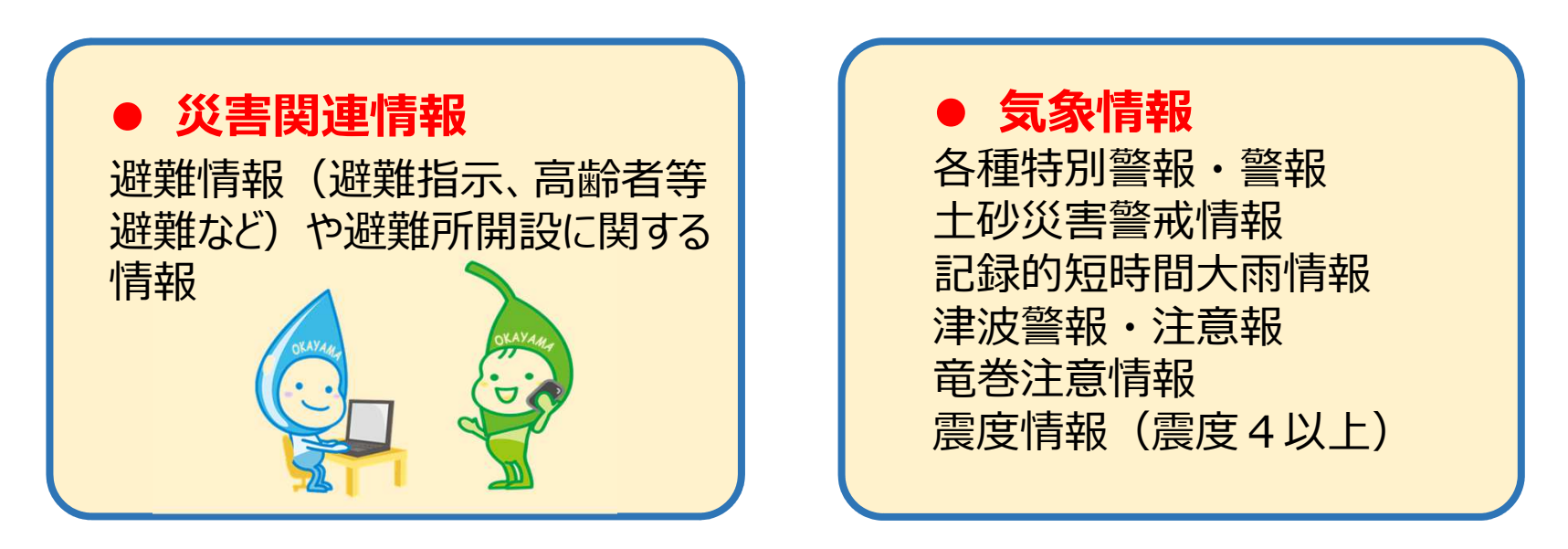

## 本日のおはなし(振り返り)

(1) 住んでいる地域の危険性を確認

・各種ハザードマップで、<u>被害の想定範囲や危険個所を</u> <u>確認</u>しましょう。

 (2) WEB版ハザードマップも活用
 ・現在地周辺の情報をはじめ、市内全域で<u>開設している</u> <u>避難場所やルート</u>などを確認しましょう。

## (3) 警戒レベルを確認

・適切なタイミングで避難できるよう、<u>警戒レベルを確認</u>しましょう。

(4) 防災情報の入手先を確認

スマートフォン、テレビ、ラジオなどから、<u>防災情報を入</u>
 <u>手する方法を確認</u>しておきましょう。

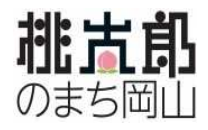

# ご静聴ありがとうございました

## 岡山市危機管理室

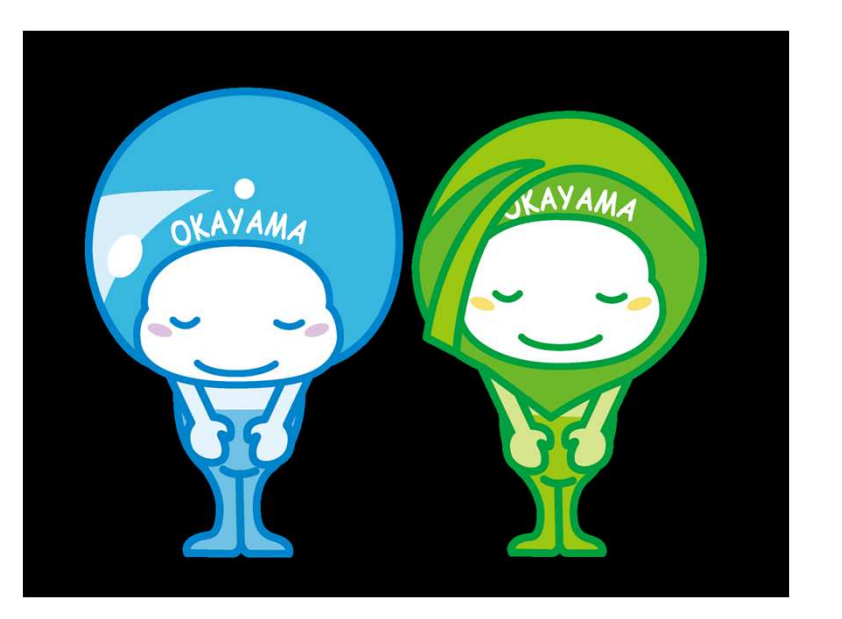